# Pasos para:

## Asesoramiento de Salida

Paso 1: Entra a la página de Student Loans a través de: https://Studentloans.gov

https://studentloans.gov/

←

Federal Student Aid

PROUD SPONSOR of the AMERICAN MIND™

 $\forall \rightarrow$ 

**Paso 2:** Una vez entremos vamos al cuadro donde dice: "Iniciar Sesión"

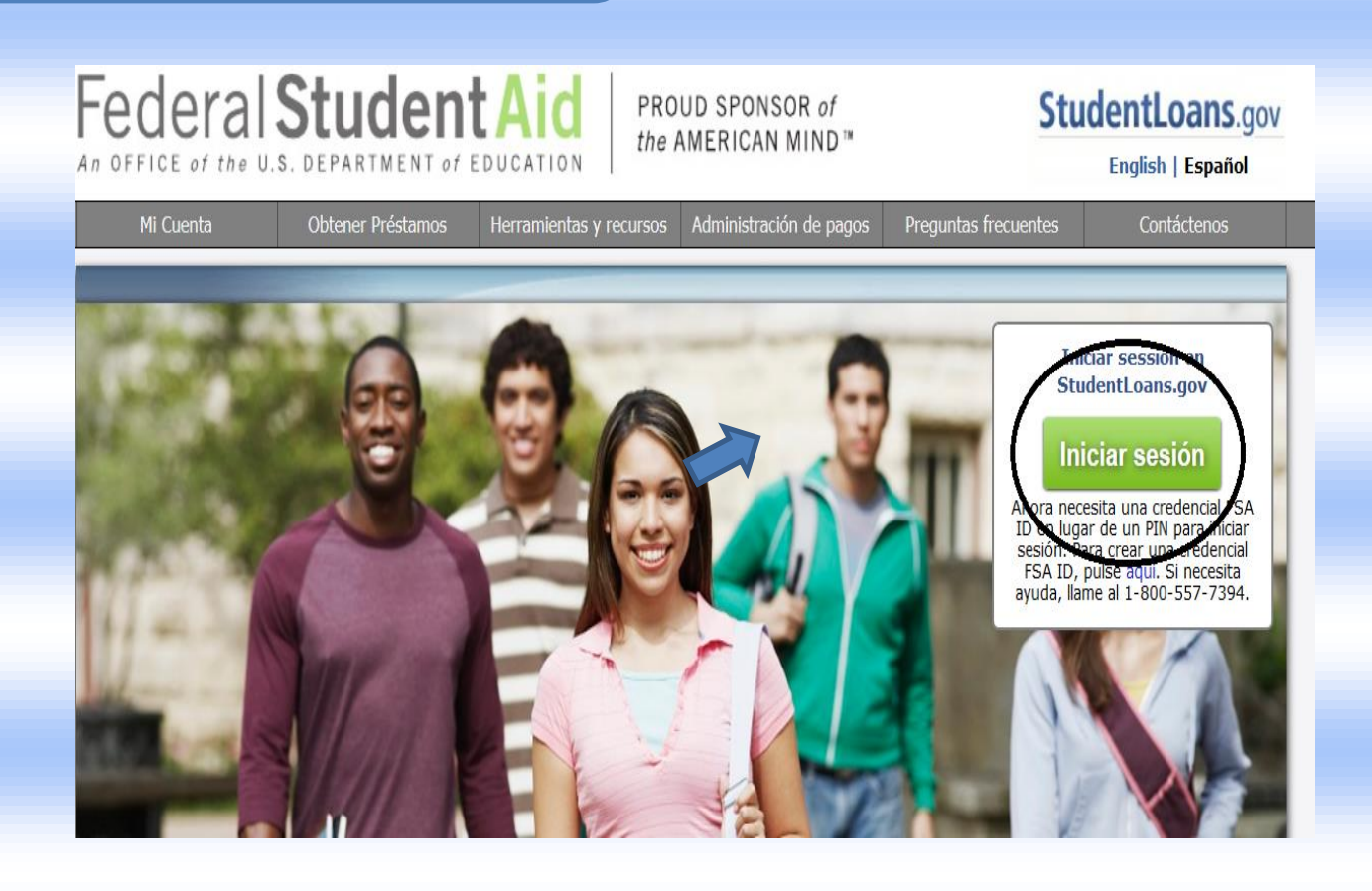

| Paso 3: Complete el cuadro utilizando<br>la dirección y contraseña creada en<br>FSAID                                      | Iniciar sesión<br>FSA ID Nombre de usuario o dirección de<br>FSA ID Contraseña:<br>¿Olvidó su nombre de usuario o<br>contraseña? | e correo electrónico:<br>* Crear una credencial<br>FSA ID<br>Desastres Naturales |
|----------------------------------------------------------------------------------------------------|----------------------------------------------------------------------------------------------------|----------------------------------------------------------------------------------|
|                                                                                                    | INICIAR SESIÓN                                                                                                    |                                                                                  |
|                                                                                                    | Cancelar                                                                                                    |                                                                                  |
|                                                                                                    |                                                                                                    |                                                                                  |
| 'aso 4: Una vez entre deberá de presionar<br>donde dice "Completar Asesoramiento" para<br>avanzar hacia la próxima ventana |                                                                                                    |                                                                                  |
| Federal Student Aid Student Loar                                                                                           | GINA DE INICIO                                                                                                    | ΜΕΝÚ 🚍                                                                           |
| Docoor                                                                                                    |                                                                                                    | - 9                                                                              |
| Ver mis documentos                                                                                                    | Nombre:                                                                                                    | a a                                                                              |
| Completar asesoramiento de préstamos (Ingreso, Concientización Fir<br>Salida)                                              | nciera,                                                                                                    |                                                                                  |
| Completar un acuerdo de préstamo (Pagaré Maestro)                                                                          | Correo electrónico: Actualizar Mi Perfil                                                                                         |                                                                                  |
| Solicitar un Préstamo PLUS                                                                                                 |                                                                                                    |                                                                                  |
| Apelar decisión de crédito                                                                                                 | Mi entidad adm     préstamos                                                                                                    | inistradora de                                                                   |
| Completar un Anexo de Codeudor                                                                                             | Nombre:                                                                                                    |                                                                                  |
|                                                                                                    | Sitio web:                                                                                                    |                                                                                  |
| Completar asesoramiento de crédito para préstamo PLUS                                                                      | Sitio web:       Dirección:                                                                                                    |                                                                                  |
| Completar asesoramiento de crédito para préstamo PLUS     Solicitar consolidación de préstamos                             | Sitio web:       Dirección:       Número de teléfono:                                                                            |                                                                                  |

Paso 5: Una vez pase la página deberá de buscar específicamente en donde dice "Asesoramiento de Salida" y seleccionar donde dice "Comenzar"

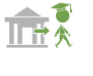

#### Asesoramiento de salida (Obligatorio)

El asesoramiento de salida debe de completarse cuando se gradúa, deja de asistir a la institución educativa o deja de estudiar con una dedicación mínima de medio tiempo •. El asesoramiento de salida brinda información importante que necesitará mientras se prepara para pagar sus préstamos federales para estudiantes.

Al final, usted tendrá que proveer el nombre, dirección, correo electrónico, y número de teléfono de su pariente más cercano, dos referencias que vivan en los EE.UU., y su empleador actual o previsto (si lo sabe).

Más información

COMENZAR

Paso 6: Seleccione en el cuadro "Pontifical Catholic University of Puerto Rico", luego "Notificar esta intitución educativa" y oprimir el botón de continuar.

### ASESORAMIENTO DE SALIDA

|                                                            | Notificar estas instituciones educativas                                   |
|------------------------------------------------------------|----------------------------------------------------------------------------|
| Agregar Institución educativa a la cual<br>desea notificar | No ha seleccionado ninguna de las instituciones educativas para notificar. |
| Seleccione las instituciones educativas a las que          |                                                                            |
| desee notificar que completó el asesoramiento.             | CONTINUAR                                                                  |
| Elegir entre instituciones educativas asociadas            |                                                                            |
| -Seleccione-                                               |                                                                            |
| 0                                                          |                                                                            |
|                                                            |                                                                            |
| Seleccionar institución educativa que desea                |                                                                            |
| nouncar                                                    |                                                                            |
| <ul> <li>Instituciones educativas de los EE.</li> </ul>    |                                                                            |
| UU/Instituciones educativas de los territorios             |                                                                            |
| de los EE. UU.                                             |                                                                            |
| Instituciones educativas fuera de los EE. UU.              |                                                                            |
| Seleccionar un estado:                                     |                                                                            |
| -Seleccione-                                               |                                                                            |
| Purcear la institución aducativa por porter:               |                                                                            |
| buscar la institución educativa por nombre:                |                                                                            |
| Seleccionar o escribir 🗸                                   |                                                                            |

Paso 7: Una vez completado el Asesoramiento de Salida, encontrará esta ventana.

### Federal Student Aid Student Loans.gov

Hola, Jonathan

Salir

MENÚ 🔳

### RESUMEN DE ASESORAMIENTO DE SALIDA

| Jonathan, usted ha completado con éxito el asesoramiento de salida!                                                                                                    |                                                               |                                                |                        |            |
|----------------------------------------------------------------------------------------------------|---------------------------------------------------------------|------------------------------------------------|------------------------|------------|
| Lo siguiente es un resumen de la información que introdujo durante esta sesión y las acciones futuras que puede seguir.                                                                                         | Exportar                                                      | Enviar<br>por<br>correo                        | e<br>Imprimir          | Ƴ<br>Tweet |
| Instituciones educativas seleccionadas                                                                                                    |                                                               | electrónico                                    |                        |            |
| Las siguientes instituciones educativas recibirán notificación de que completo el asesoramiento de salida:<br>Pontifical Catholic University of PR<br>2250 BOULEVARD LUIS A FERRÉ AGUAYO<br>PONCE, PR 007170655 | Próxin<br>Ver el as<br>Comple                                 | <b>nos paso</b><br>sesoramien<br>tar la Solici | <b>S</b><br>to complet | ado        |
| Información del préstamo                                                                                                    | Préstamo de Consolidación del<br>Direct Loan Program y Pagaré |                                                |                        |            |

Una vez este en esta ventana podrá solicitar una copia o imprimir la información suministrada. Luego que termine puede oprimir el botón de salir para cerrar su sección.